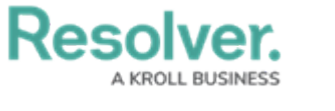

## **Create a Risk**

Last Modified on 04/04/2022 12:57 pm EDT

Risks represent the potential that unexpected events may have an impact on the organization. Members of the **Security Risk Team** user group are responsible for ensuring that all active and emerging risks are documented.

## To create a new risk:

- 1. Log into a user account that's been added to the **Security Risk Team** user group.
- 2. Click the dropdown in the nav bar > Security Risk Management.

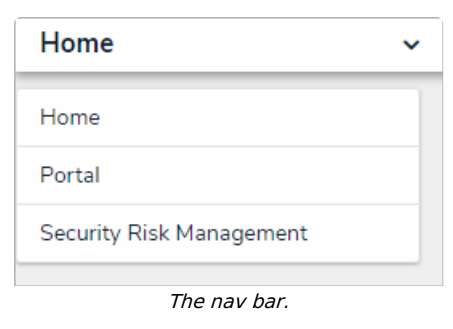

3. Navigate to the **Risks** tab.

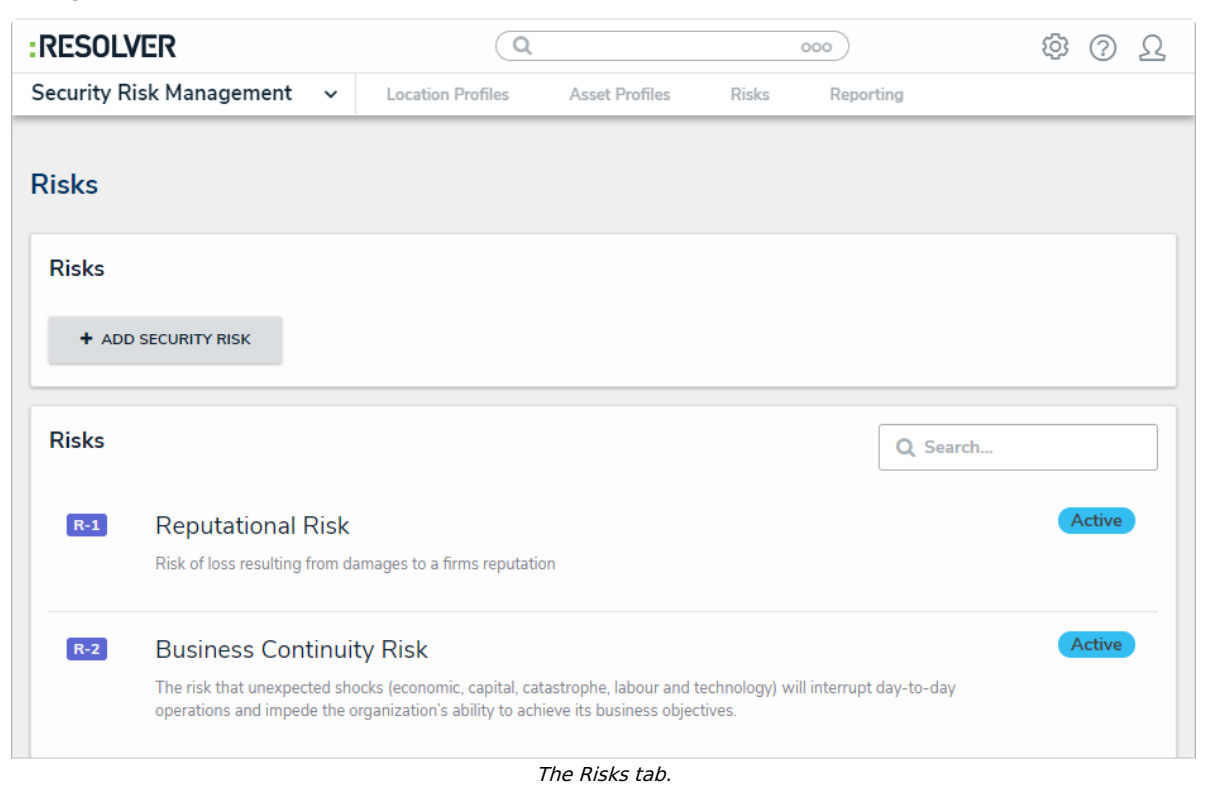

4. Click + Add Security Risk to open the Create a New Risk form.

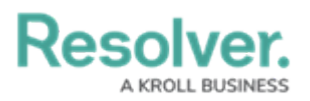

| isk Status Creation                                                                                                    |         |
|----------------------------------------------------------------------------------------------------|---------|
| Create a new Risk                                                                                                    | R-XXX   |
| Document any risk events that should they occur may impact your business. Consider not only negative vents, but also events that could have positive impacts.                                                                                                    | 'e risk |
| lease provide as much information as possible regarding the nature of this Risk. Within the description section, look to also includ<br>nformation relating to what area of the business that this risk is applicable to.<br>recessary, further information may be requested in the future. | le any  |
| Risk Name                                                                                                    |         |
|                                                                                                    |         |
| Description                                                                                                    |         |
|                                                                                                    |         |
|                                                                                                    |         |
|                                                                                                    |         |
| SUBMIT RISK                                                                                                    |         |
| c                                                                                                    | ANCEL   |
|                                                                                                    |         |

The Create a New Risk form.

- 5. Type the name of the risk in the **Risk Name** field.
- 6. **Optional**: Enter a description of the risk in the **Description** field.
- 7. Click Submit Risk.